# PLATBY V ČÍNSKÝCH JÜANECH (CNY)

### **BEZHOTOVOSTNÍ PLATEBNÍ STYK V CNY**

platby je možné zadávat prostřednictvím služeb přímého bankovnictví KB a papírového příkazu

### ZVLÁŠTNÍ PODMÍNKY PRO PLATBY DO ZAHRANIČÍ V CNY

- měna CNY není měnou s plnou směnitelností, a tudíž platby v CNY podléhají kontrole čínských úřadů a mohou být předmětem jejich regulatorních opatření dle čínského práva
- platby do zahraničí v měně CNY lze realizovat pouze ve prospěch účtů právnických osob se sídlem v Čínské lidové republice a s oprávněním přijímat a/nebo vysílat platby v čínské měně, a to výhradně za poskytované zboží a služby a/nebo v souvislosti s transakcemi, které jsou povolené regulačními orgány Čínské lidové republiky
- pokud potřebujete zaslat platbu fyzické osobě, je nezbytné ověřit si, zda má daná osoba u své čínské banky povolení přijímat platby v CNY ze zahraničí; v případě, že nemá, doporučujeme zaslat platbu v jiné měně
- z účtu v CNY je nutné nakoupené finanční prostředky v CNY vyčerpat nejpozději 3 měsíce po nákupu finančních prostředků v CNY
- v příkazu k platbě do zahraničí v CNY musí být v poli "Zpráva pro příjemce/Doplňující informace" uveden důvod platby a kód transakce. Kód transakce uveďte ve tvaru: /ACC/XXXXXX/ nebo /ACC/XXX/ kdy červená X budou nahrazena příslušným kódem transakce

| Účel platby                                                                | CODE     |
|----------------------------------------------------------------------------|----------|
| Cross Border Goods trade                                                   | /CGODDR/ |
| Cross Border Service Trade                                                 | /CSTRDR/ |
| Cross Border Capital Transfer (Including Capital Transfer Other Than Bond) | /CCTFDR/ |
| Charity Donation                                                           | /CCDNDR/ |
| Other Current Account Transactions                                         | /COCADR/ |
| Cross Border Payment (Individual)                                          | /REMTDR/ |

### BĚŽNÝ ÚČET V CNY

#### VÝHODY

eliminace kurzového rizika – pokud je kontrakt uzavřen v CNY, za konverzi ušetří obě zúčastněné strany

#### OTEVŘENÍ ÚČTU

- pro otevření je třeba mít u KB běžný účet v CZK
- účet je možné obsluhovat prostřednictvím služeb přímého bankovnictví KB stejně jako účty v jiné cizí měně

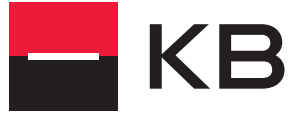

# 1. Jak vyplnit platební příkaz v Profibance

| 6 | 7. Jahraniční platha                           |                                                 |                                               |       |                            |
|---|------------------------------------------------|-------------------------------------------------|-----------------------------------------------|-------|----------------------------|
|   |                                                |                                                 |                                               |       |                            |
|   | Detail Oznámení                                |                                                 | On                                            | -line |                            |
|   | Pojmenování účtu / Account alias               | Jméno/název příkazce / Payer's name             | Příkazce / Payer's name                       | ~     |                            |
|   | 1                                              | KAHANEK MARTIN                                  |                                               |       |                            |
|   | Císlo účtu / Payer's account No.               | Kód banky účtu / Payer's Bank code              | Měna účtu / Payer's currency code             |       |                            |
|   | 1133-387330217                                 | 0100                                            | JCZR                                          |       |                            |
|   |                                                | Pojmenování protiúčtu / Contr. Account name     | Příjemce / Beneficiary                        |       |                            |
|   | Marlatit Kalenar / Dave burghanna              | Čiele (Xhu eXilement / Dec. economic No. / IDAN |                                               |       |                            |
|   | Ne Y                                           | 56165156                                        |                                               |       |                            |
|   | Jméno, Název / Beneficiary                     | Ulice (P. O. BOX) / Address                     | Město, PSČ / City, ZIP Země / Country         |       |                            |
|   | Garden Great Wall Star Hotel                   | No.113 Jiuduhe Zhen                             | Peking Čína 🗘                                 |       |                            |
|   |                                                |                                                 | Banka příjemce / Benef, bank                  |       |                            |
|   | O Vybrat z ciselniku O Manualni                | BIC / SWIFT kód / SWIFT code                    |                                               |       |                            |
|   | Výběr banky Ověřeno                            | BKCHCNBJ73L                                     |                                               |       |                            |
|   | Země / Country                                 | Název / Name                                    | Město / City                                  |       |                            |
|   | 1                                              |                                                 |                                               |       |                            |
|   | Doplňující kód banky / Additional<br>bank code | Ulice / Street                                  |                                               |       |                            |
|   |                                                |                                                 |                                               |       |                            |
|   | Částka Měna / Amount Currency                  | Částka u měně úžtu / Amount                     | Kurz / Evolution esta                         |       |                            |
|   |                                                | 3 509.90                                        |                                               |       |                            |
|   | Typ poplatku / Detail of charges               | Účet pro poplatky / Account No. for charges     | Výše poplatku / Charge Amount                 |       |                            |
|   | SHA V                                          | ↓ 0                                             | СZК                                           |       | 1. řádek: X nahraďte       |
|   | Datum splatnosti / Due date                    |                                                 | Doplňující informace / Remittance information |       | kódem ze seznamu výše      |
|   | 18.01.2021 🕂 Kal.                              |                                                 | /ACC/XXXXXX/ nebo /ACC/XXX/                   |       | 2. řádek: vyplňte důvod    |
|   | Urgentní platba / Urgent payment               |                                                 | DUVOD PLATBY V ANGLICKEM JAZYCE               |       | platby v anglickém         |
|   | or game payment                                |                                                 |                                               |       | Jazyce<br>Do dalších řádků |
|   |                                                |                                                 | 1                                             |       | můžete doplnit další       |
|   |                                                |                                                 |                                               | *     | detaily platby             |
| 1 | EN Tisk E                                      | xport Uložit Uložit jako ša                     | olonu Storno                                  |       | L]                         |
|   |                                                |                                                 |                                               |       |                            |

## 2. Jak vyplnit platební příkaz v MojeBanka Business

| 🕞 Zah         | raniční platba               |                           |                              |                                        |
|---------------|------------------------------|---------------------------|------------------------------|----------------------------------------|
|               |                              |                           | nápověda 🙆                   |                                        |
| 7 42500 00003 | -452020217/0100              |                           |                              |                                        |
| 2 00093       |                              |                           | vypinic ze sabiony vyberte   |                                        |
| Název účtu: V | AN HOUTEN MILHOUSE           |                           |                              |                                        |
|               |                              |                           |                              |                                        |
| Vyplatit šek  | em: 📃                        | Banka příjemce            |                              |                                        |
|               |                              | Zadat BIC / SWI           | IFT kód                      |                                        |
|               |                              | Zadat manuálně            |                              |                                        |
| Příjemce      |                              | Vybrat ze sezna           | mu Vybrat banku              |                                        |
| rijemce       |                              | BIC / SWIFT kód:          | BKCHCNBJ73L                  |                                        |
| IBAN nebo     | 50105150                     | 7                         |                              |                                        |
| číslo účtu:   | 56165156                     | Zeme:                     | vyberte zemi •               |                                        |
| Název:        | Garden Great Wall Star Hotel | Název:                    |                              |                                        |
| (P. O. BOX):  | No.113 Jiuduhe Zhen          | Město:                    |                              |                                        |
| Město, PSČ:   | Peking                       | Ulice:                    |                              |                                        |
| Země:         | Čína 🔻                       | Doplňující kód banky:     |                              |                                        |
| *             |                              |                           |                              |                                        |
| Cástka:       | Měna: Orientační částka v    | měně účtu: Typ pop        | olatku: Učet pro poplatky: Ø |                                        |
| 1 000,00      |                              |                           |                              | 1. řádek: X nahraďte                   |
|               | Datum splatnosti:            | Zpráva pr                 | o příjemce :                 | 2 řádek: vyplňte důvod                 |
| Urgenthi      | platba 18.01.2021            |                           |                              | platby v anglickém                     |
|               |                              |                           |                              | jazyce                                 |
|               |                              |                           |                              | Do dalších řádků                       |
|               |                              |                           |                              | múžete doplnít další<br>detaily plathy |
| Poslat ozr    | nămeni                       |                           |                              |                                        |
|               | Uložit jako čablenu – U      | ložit k autorizaci 🛛 Rođe | vic a odeclání               |                                        |
|               | olozit jako sabionu U        | Podp                      | is a outstatiliti            |                                        |
|               |                              |                           |                              |                                        |

### 3. Jak vyplnit platební příkaz v MojeBanka

| BAN nebo číslo účtu*                                                      | Částka*             | Mēna*          |                        |            |     |                                          |
|---------------------------------------------------------------------------|---------------------|----------------|------------------------|------------|-----|------------------------------------------|
| 56165156                                                                  | 1 000,00            | CNY            |                        |            |     |                                          |
| BIC / SWIFT kód*                                                          | Orientační částka v | mēnē účtu      |                        |            |     |                                          |
| BKCHCNBJ73L                                                               | 3 509,90            | CZK            |                        |            |     |                                          |
|                                                                           |                     |                |                        | Změnit úda | aje |                                          |
| Přijemce                                                                  | Banka příjemce      | 0              |                        |            |     |                                          |
| méno a příjmení nebo název*                                               | Název               |                |                        |            |     |                                          |
| Garden Great Wall Star Hotel                                              | BANK OF CHIN        | A              |                        |            |     |                                          |
| Jlice (P. O. BOX)* Město, PSČ*                                            | Ulice               |                | Mësto                  |            |     |                                          |
| No.113 Jiuduhe Zhen Peking                                                | 39 DONGMEN          | KINJIE ROAD    | FUQING                 |            |     |                                          |
| Zemē*                                                                     | Zemē                |                | Doplňující kód banky 😗 |            |     |                                          |
| Čína 👻                                                                    | Čína                |                |                        |            |     |                                          |
|                                                                           |                     |                |                        |            |     |                                          |
| Datum splatnosti* Typ poplatku* 🛛                                         | Zpráva pro příjemce | 0              |                        |            |     | 1. řádek: X nahraďte                     |
| 18. 1. 2021 📩 SHA - každý svůj 👻                                          | /ACC/XXXXXX/ r      | ebo /ACC/XX    | X/                     |            |     | kódem ze seznamu výš                     |
| Urgentni platba 🤣                                                         | DUVOD PLATBY        | V ANGLICKE     | M JAZYCE               | ]          |     | platby v anglickém                       |
| Poplatek za odeslání zahraniční platby dle sazebníku KB je orientačně 250 |                     |                |                        | ]          |     | jazyce                                   |
| ZK dle aktuálního směnného kurzu.                                         |                     |                |                        |            |     | Do dalších řádků<br>můžete doplnit další |
|                                                                           | Skrýt řádky         |                |                        |            |     | detaily platby                           |
|                                                                           |                     |                |                        |            |     | L                                        |
| Dodatečné údaje (volitelné)                                               |                     |                |                        |            |     |                                          |
| Poslat oznámení o provedení platby 🔿 Ano 💿 Ne                             |                     |                |                        |            |     |                                          |
| Povinná pole                                                              | Ulož                | it jako šablon | u Uložit k autorizac   | Pokračova  | at  |                                          |

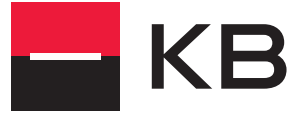